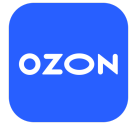

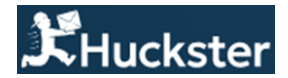

# ИНСТРУКЦИЯ ПО ЗАПУСКУ СТРАТЕГИИ АВТОВХОДА В АКЦИИ ПО МАРЖИНАЛЬНОСТИ ИЛИ ЦЕНЕ (Для маркетплейса Ozon)

Стратегия автовхода в акции по маржинальности/цене является инструментом, позволяющим автоматически управлять участием товаров в акциях на маркетплейсах, таких как Ozon и Wildberries. Эта стратегия основывается на заданном диапазоне маржинальности и позволяет входить в акции, когда это выгодно, и выходить из них, когда условия становятся неприемлемыми.Настройка стратегии может включать как диапазон маржинальности, так и диапазон цены, что позволяет гибко адаптироваться к различным акциям маркетплейса.

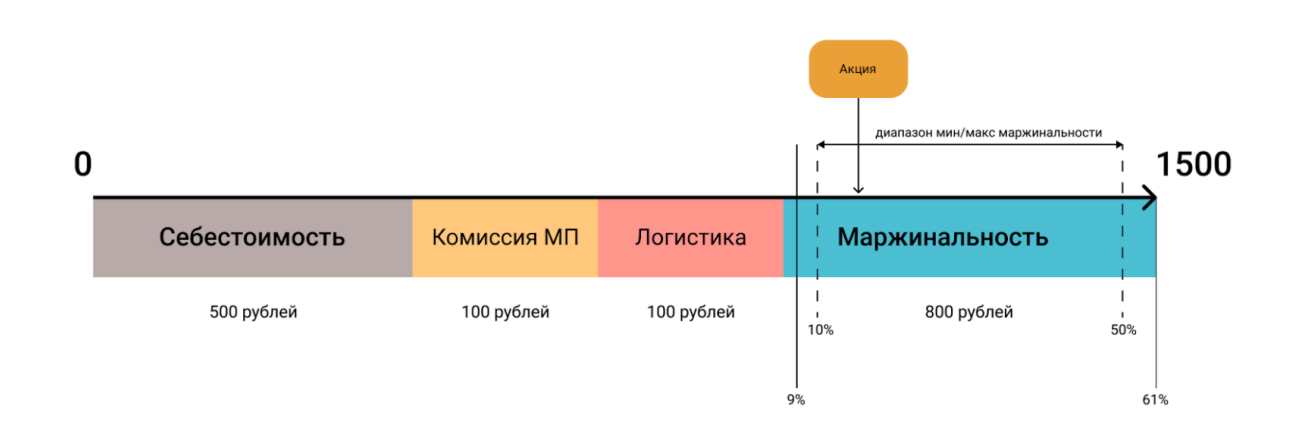

**NB**. Важно понимать, что автовход в акции по маржинальности работает отдельно от других стратегий, таких как удержание РРЦ или следование ценам конкурентов. Использование нескольких стратегий одновременно может привести к конфликтам, поэтому рекомендуется внимательно планировать их применение.

# Принцип работы стратегии

Стратегия автовхода в акции по маржинальности функционирует следующим образом:

- 1. **Выбор товаров для стратегии**: Сначала необходимо определить товары, которые будут участвовать в стратегии автовхода. Это делается путем загрузки списка товаров с указанными минимальной и максимальной маржинальностью для каждого из них.
- 2. **Анализ доступных акций:** Система автоматически запрашивает информацию о текущих и доступных акциях на маркетплейсе. Она анализирует, в какие акции можно войти, исходя из заданных параметров маржинальности и условий акций.
- 3. **Вход в акции:** Если товар соответствует условиям акции и заданному диапазону маржинальности, система автоматически добавляет его в акцию.

- 4. **Выход из акций:** Если условия акции меняются или маржинальность товара падает ниже минимально заданного уровня (например, из-за изменения закупочной цены или комиссий), система автоматически выводит товар из акции.
- 5. **Режим повышения медианной цены:** Если вы хотите вместе с работой с акциями повышать вашу медианную цену, можно использовать эту опцию. Будет повышать вашу цену, как и в стандартном режиме ночного повышения, но сработает только если будет возможность вернуться в акцию с этой же ценой.
- 6. Защита om out of stock: Перестанет добавлять ваши товары в акции, ниже какого-то количества. Цена на эти товары постепенно повысится до 70%, что будет повышать медианную цену, пока товара не станет больше того количества, которое вы указали. Как только товара станет достаточно много цена уменьшится до вашей максимальной маржинальности и автовход в акции приступит к своей стандартной работе.

|           | Метод работы: FBS                                       |
|-----------|---------------------------------------------------------|
| 🗸 Паспо   | рт кабинета                                             |
| сего това | аров: 90                                                |
| оваров н  | а остатках: 66                                          |
| оваров с  | о скидкой/наценкой: 2                                   |
| рендов с  | о скидкой/наценкой: 1                                   |
| Говаров с | нято с продажи: 5                                       |
| Брендов с | нято с продажи: 19                                      |
| Дата обно | вления: <b>14.10.2024 21:47</b>                         |
|           | Связки товаров                                          |
| > Настр   | ойки                                                    |
| > Управ   | ление товарами                                          |
| > Репра   | йсер                                                    |
| > Склад   | ы маркетплейса                                          |
| ∨ Опера   | ации и отчеты                                           |
|           | Репрайсер. Автовход в акции по диапазону маржин 🗸 🗸     |
|           | Автовход в акции по допустимому проценту маржинальности |
|           | 🛃 Отчет по новым доступным акциям для товаров           |
|           | 🛃 Отчет по действующим акциям для товаров               |
|           | Скачать шаблон товаров автовхода в акции                |
|           |                                                         |

#### Установка цен для неакционных товаров.

Для товаров, которые не участвуют в акциях, система устанавливает цену продажи, соответствующую максимальной маржинальности. Это позволяет поддерживать оптимальный уровень прибыли и подготовить товар к потенциальному участию в будущих акциях.

#### Настройка стратегии автовхода в акции по маржинальности:

#### 1. Подготовка товаров и данных.

Перед началом настройки убедитесь, что у вас есть актуальная информация о себестоимости всех товаров, которые вы планируете включить в стратегию. **Закупочная цена должна быть указана** для каждого товара в каталоге Huckster. Без этой информации система не сможет корректно рассчитать маржинальность, и товары не будут участвовать в стратегии.

| Опера    | ции                                  |                   |
|----------|--------------------------------------|-------------------|
| Обновить | цены товаров                         | ~                 |
| Обнов    | ить базовые и допс<br>виды цен товар | олнительные<br>ов |
| <u>ل</u> | Скачать текущие цены то              | оваров            |
| ſŢ       | Загрузить цены това                  | ров               |

- 2. Далее необходимо определить для каждого товара минимальную и максимальную маржинальность:
- Минимальная маржинальность это минимальный процент прибыли, ниже которого вы не готовы продавать товар, даже с учетом участия в акциях. Это ваш порог рентабельности.
- Максимальная маржинальность это желаемый уровень прибыли для товаров, которые не участвуют в акциях. Эта величина поможет системе устанавливать оптимальные цены для ваших товаров вне акционных предложений.
- **3.** Загрузка товаров в стратегию. Чтобы добавить товары в стратегию автовхода по маржинальности, необходимо загрузить их список с указанными параметрами маржинальности. Для этого в системе необходимо заполнить специальный шаблон:

Операции и отчеты
Репрайсер. Автовход в акции по диапазону маржин…
Автовход в акции по допустимому проценту маржинальности
Отчет по новым доступным акциям для товаров
Отчет по действующим акциям для товаров
Скачать шаблон товаров автовхода в акции

Загрузить шаблон товаров автовхода в акции

<u>1</u>

Скачивание шаблона. Перейдите в раздел стратегии автовхода в акции и скачайте шаблон для заполнения. В этом файле вы найдете список ваших товаров с колонками для указания минимальной и максимальной маржинальности.

Заполнение шаблона. Для каждого товара укажите:

- Минимальную маржинальность (%): процент прибыли, ниже которого вы не готовы опускаться.
- Максимальную маржинальность (%): желаемый процент прибыли для товаров вне акций.

| 3             | 4                           | 5                                               | 6                      | 7                       | 8                                                 | 9                                   | 10                                   |
|---------------|-----------------------------|-------------------------------------------------|------------------------|-------------------------|---------------------------------------------------|-------------------------------------|--------------------------------------|
| Ид поставщика | Артикул поставщика<br>(uid) | Название товара                                 | Торговая марка (бренд) | Цена РРЦ<br>(справочно) | Закупочная цена<br>(себестоимость)<br>(справочно) | Минимальная<br>маржинальность,<br>% | Максимальная<br>маржинальность,<br>% |
| 1247333       | 20135B-NuangGuang           | Настольная игра Футбол на ножках 20135В         | Toy Master             | 5 780                   | 3 480                                             | 10                                  | 20                                   |
| 1247333       | 20211-NuangGuang            | Настольная игра Бильярд на ножках 20211         | Toy Master             | 5 615                   | 3 335                                             | 10                                  | 20                                   |
| 1247333       | 2035-3-NuangGuang           | Настольная игра 3 в 1 Аэрохоккей, настольный те | Toy Master             | 8 205                   | 5 065                                             | 10                                  | 20                                   |
| 1247333       | 20411BW-NuangGuang          | Настольная игра Бильярд 20411BW                 | Toy Master             | 3 455                   | 2 035                                             | 10                                  | 20                                   |
| 1247333       | 20565BW-NuangGuang          | Настольная игра Футбол 20565BW                  | Toy Master             | 2 990                   | 1 745                                             | 10                                  | 20                                   |
| 1247333       | 21028-NuangGuang            | Настольная игра Аэрохоккей 21028                | Toy Master             | 2 000                   | 1 155                                             | 10                                  | 20                                   |
| 1247333       | 660-63-HomeToy              | Детский игровой набор для врача HomeDoctor 66   | Home Toy               | 1 020                   | 510                                               | 10                                  | 20                                   |
| 1247333       | 660-68-HomeToy              | Детский игровой набор для врача HomeDoctor 66   | Home Toy               | 1 360                   | 710                                               | 10                                  | 20                                   |
| 1247333       | 660-89-HomeToy              | Детский игровой набор Медицинский пункт обсл    | Home Toy               | 3 155                   | 1 705                                             | 10                                  | 20                                   |
| 1247333       | 667-40B-HomeToy             | Детский игровой набор садовника HomeGarden 6    | Home Toy               | 985                     | 475                                               | 10                                  | 20                                   |
| 1247333       | 667-51-HomeToy              | 667-51-HomeToy                                  | Home Toy               | 1 040                   | 700                                               | 10                                  | 20                                   |
| 1247333       | 667-57-HomeToy              | 667-57-HomeToy                                  | Home Toy               | 2 795                   | 1 700                                             | 10                                  | 20                                   |
| 1247333       | 667-60-HomeToy              | Детский игровой набор для уборки HomeClean 66   | Home Toy               | 1 095                   | 510                                               | 10                                  | 20                                   |
| 1247333       | 667-62-HomeToy              | 667-62-HomeToy                                  | Home Toy               | 2 970                   | 1 800                                             | 10                                  | 20                                   |
| 1247333       | 667-65-HomeToy              | 667-65-HomeToy                                  | Home Toy               | 3 055                   | 1 700                                             | 10                                  | 20                                   |
| 1247333       | 668-101-HomeToy             | Детский игровой магазин Тележка для покупок Не  | Home Toy               | 1 945                   | 895                                               | 10                                  | 20                                   |
| 1247333       | 668-119-HomeToy             | Детский игровой магазин Касса оплаты 3 в 1 Hom  | Home Toy               | 1 675                   | 895                                               | 10                                  | 20                                   |
| 1247333       | 668-125-HomeToy             | Детский игровой магазин Пункт продажи напитко   | Home Toy               | 1 895                   | 1 010                                             | 10                                  | 20                                   |
| 1247333       | 668-126-HomeToy             | Детский игровой магазин Напитки и кофе с собой  | Home Toy               | 2 710                   | 1 445                                             | 10                                  | 20                                   |
| 1247333       | 668-128-HomeToy             | Детский игровой магазин Касса оплаты покупок с  | Home Toy               | 5 000                   | 2 650                                             | 10                                  | 20                                   |
|               |                             |                                                 |                        |                         |                                                   |                                     |                                      |

Например. Если вы хотите, чтобы товар приносил не менее 10% прибыли, но стремитесь к 30% вне акций, укажите соответственно 10% и 30%.

4. *Исключение товаров из стратегии*. Если вы не хотите, чтобы какой-то товар участвовал в стратегии автовхода, установите для него минимальную и максимальную маржинальность равными нулю. Это исключит товар из расчетов стратегии.

|             |                    |               |                          |                                         |                        | Usus DDU    | Закупочная цена | Минимальная     | Максимальная    |
|-------------|--------------------|---------------|--------------------------|-----------------------------------------|------------------------|-------------|-----------------|-----------------|-----------------|
| Маркетплейс | Кабинет поставщика | Ид поставщика | Артикул поставщика (uid) | Название товара                         | Торговая марка (бренд) | цена ггц    | (себестоимость) | маржинальность, | маржинальность, |
|             |                    |               |                          |                                         |                        | (справочно) | (справочно)     |                 | %               |
| Ozon        | Toy Master (Ozon)  | 1247333       | 20135B-NuangGuang        | Настольная игра Футбол на ножках 20135В | Toy Master             | 5 780       | 3 480           | 0               | 0               |
| Ozon        | Toy Master (Ozon)  | 1247333       | 20211-NuangGuang         | Настольная игра Бильярд на ножках 20211 | Toy Master             | 5 615       | 3 335           | 0               | 0               |

5. Выбор дополнительных опций: режим повышения медианной цены и защита от out of stock. Если вы хотите, чтобы к вашим товарам дополнительно применялось повышение медианной цены или защита от нулевых остатков, можно включить эти опции. Для включения повышения медианной цены нужно просто выбрать «да», для защиты от нулевых остатков нужно выбрать «да» и указать, после какого остатка товар больше не нужно добавлять в акции.

| Название товара                                | Торговая марка (бренд) | Цена РРЦ<br>(справочно) | Закупочная цена<br>(себестоимость)<br>(справочно) | Минимальная<br>маржинальность,<br>% | Максимальная<br>маржинальность,<br>% | Режим<br>повышения<br>медианной цены | Защита от<br>out of stock | Мин. остаток<br>включения<br>защиты out of<br>stock |
|------------------------------------------------|------------------------|-------------------------|---------------------------------------------------|-------------------------------------|--------------------------------------|--------------------------------------|---------------------------|-----------------------------------------------------|
| Конструктор робот управляемый 3 в 1 развиваюц  | цие детские игрушки    | 2 999                   | 1 499                                             | 20                                  | 30                                   | Нет                                  | Нет                       |                                                     |
| Конструктор робот управляемый 3 в 1 развиваюц  | Byjarda                |                         |                                                   | 20                                  | 30                                   | Нет                                  | Нет                       |                                                     |
| Конструктор с вращающейся мишенью, развиваю    | Byjarda                | 1 349                   | 674                                               | 20                                  | 30                                   | Нет                                  | Нет                       |                                                     |
| Конструктор экскаватор с гидравлическим управл | Byjarda                | 1 674                   | 837                                               | 20                                  | 30                                   | Нет                                  | Нет                       |                                                     |
| Конструктор кран с гидравлическим управление   | Byjarda                | 1 674                   | 837                                               | 20                                  | 30                                   | Нет                                  | Нет                       |                                                     |
| Конструктор погрузчик бревен с гидравлическим  | Byjarda                | 1 674                   | 837                                               | 20                                  | 30                                   | Нет                                  | Нет                       |                                                     |
| Конструктор грейферный кран с гидравлическим   | Byjarda                | 1 674                   | 837                                               | 20                                  | 30                                   | Нет                                  | Нет                       |                                                     |
| Конструктор бульдозер с гидравлическим управл  | Byjarda                | 1 674                   | 837                                               | 20                                  | 30                                   | Нет                                  | Нет                       |                                                     |
| Конструктор с гидравлическим управлением 3 в 1 | Byjarda                | 2 060                   | 1 030                                             | 20                                  | 30                                   | Нет                                  | Нет                       |                                                     |
| Конструктор с гидравлическим управлением 3 в 1 | Byjarda                | 2 060                   | 1 030                                             | 20                                  | 30                                   | Нет                                  | Нет                       |                                                     |
| Конструктор с гидравлическим управлением 6 в 1 | Byjarda                | 2 786                   | 1 393                                             | 20                                  | 30                                   | Нет                                  | Нет                       |                                                     |
| Настольная игра Бильярд, увлекательная детская | Toy Master             | 4 223                   | 2 111                                             | 20                                  | 30                                   | Нет                                  | Нет                       |                                                     |

6. Загрузка заполненного шаблона. После заполнения шаблона загрузите файл обратно в систему. Система проверит корректность данных и добавит товары в стратегию.

#### Проверка токена и разрешений

Для корректной работы стратегии необходимо убедиться, что система имеет доступ к информации об акциях на маркетплейсе, для этого:

- Проверьте токен доступа. Убедитесь, что у вас введен корректный токен доступа к АРІ маркетплейса (обязательно должны быть включены опции управления ценой и акциями). Без действующего токена не сможет получать актуальную информацию об акциях и управлять участием ваших товаров. Если токен отсутствует или некорректен, система выдаст ошибку при попытке загрузить шаблон с товарами. В этом случае необходимо обратиться в службу поддержки или обновить токен самостоятельно в настройках кабинета.
- 2. **Активируйте опцию работы с акциями**. В настройках вашего кабинета найдите опцию, позволяющую системе работать с акциями, и убедитесь, что она включена.

**Инициализация стратегии и сбор данных.** После загрузки товаров и проверки настроек система автоматически активирует стратегию. Система подключается к маркетплейсу и получает информацию о текущих и предстоящих акциях, условиях участия и требуемых ценах входа. Изначально стратегия работает в *режиме мониторинга*. Это означает, что система анализирует, в какие акции ваши товары могут войти, и оценивает маржинальность при участии в них, но не предпринимает никаких действий по изменению цен или участию в акциях.

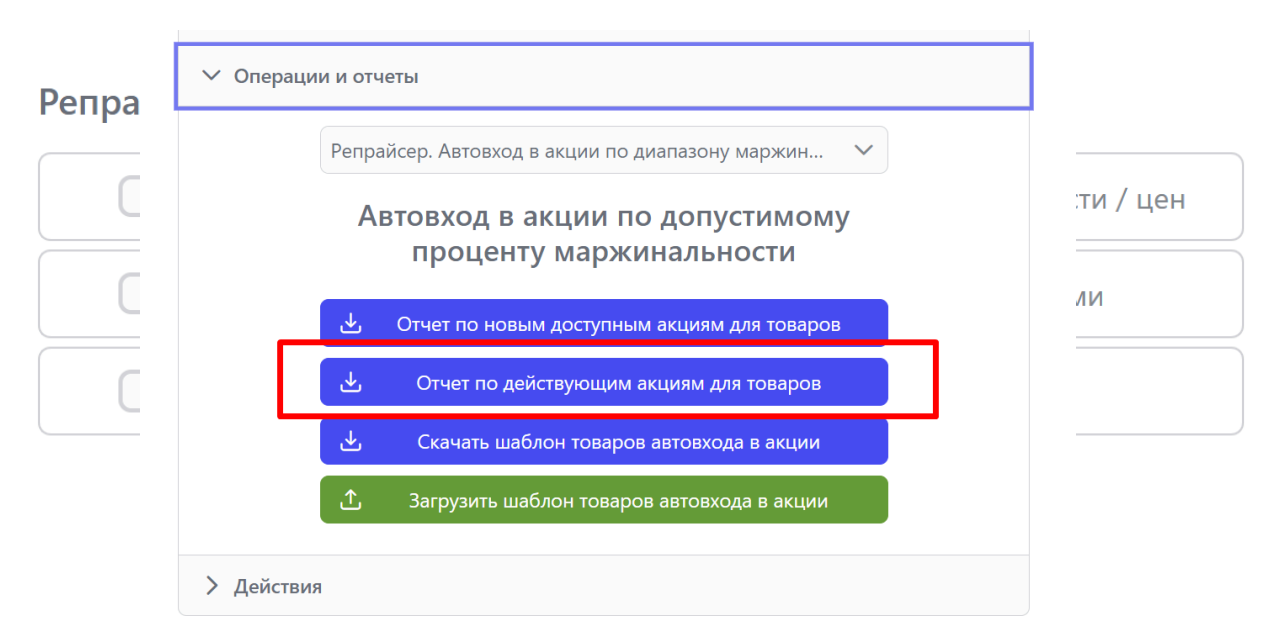

Анализ отчетов в режиме мониторинга. В режиме мониторинга доступны отчеты, которые помогут вам понять, как система будет работать с вашими товарами:

• Отчет по текущим акциям: В этом отчете вы можете увидеть, в каких акциях уже участвуют ваши товары, какая у них текущая маржинальность и соответствует ли она заданным вами параметрам. Товары, у которых маржинальность выходит за пределы заданного диапазона, выделены красным цветом, что сигнализирует о необходимости принять меры.

| 1                                                                   | 2                                                  | 3              | 4          | 5                 | 6                                                       | 7                       | 8       | 9                         | 10                                      | 11                                                 | 12                                                  |
|---------------------------------------------------------------------|----------------------------------------------------|----------------|------------|-------------------|---------------------------------------------------------|-------------------------|---------|---------------------------|-----------------------------------------|----------------------------------------------------|-----------------------------------------------------|
| Отчет по действующим акциям для товаров с диапазоном маржинальности |                                                    |                |            |                   |                                                         |                         |         |                           |                                         |                                                    |                                                     |
|                                                                     |                                                    |                |            |                   |                                                         |                         |         |                           |                                         |                                                    |                                                     |
| Акция в которой участвует товар                                     |                                                    |                |            | Сведения о товаре |                                                         |                         |         |                           |                                         |                                                    |                                                     |
|                                                                     | Акция в которои участвует товар                    |                |            |                   | Сведения о товаре                                       |                         |         | По услов                  | зиям акции                              | Текущие настройк                                   | и маржинальности                                    |
| Артикуа поставшика                                                  | Акция в которои участвует товар                    |                | код товара | Ваща текушар      | Сведения о товаре                                       | Ваша цена               | Текуший | По услов                  | зиям акции<br>Маржинальность            | Текущие настройк<br>Минимальная                    | и маржинальности<br>Максимальная                    |
| Артикул поставщика<br>(uid)                                         | Акция в которои участвует товар<br>Название товара | Торговая марка | код товара | Ваша текущая      | Сведения о товаре<br>Закупочная цена<br>(себестоимость) | Ваша цена<br>продажи на | Текүщий | По услов<br>Цена по акции | зиям акции<br>Маржинальность<br>акции % | Текущие настройк<br>Минимальная<br>маржинальность, | и маржинальности<br>Максимальная<br>маржинальность, |

• Отчет по доступным акциям: Этот отчет показывает акции, в которые ваши товары могут войти на основе заданных параметров маржинальности. Вы можете увидеть требуемые условия акций, потенциальную цену продажи и ожидаемую маржинальность при участии.

#### Активация автоматического входа в акции

После того как вы ознакомились с отчетами и убедились, что система корректно определяет возможности для ваших товаров, можно активировать автоматический вход в акции. Установите соответствующую галочку в настройках стратегии, разрешающую системе автоматически входить в акции и управлять ценами на основе заданных параметров.

|             | iby master (Ozon)                                           |  |  |  |  |  |
|-------------|-------------------------------------------------------------|--|--|--|--|--|
|             | Маркетплейс: OZON                                           |  |  |  |  |  |
| OZON        | ИД Поставщика: 1247333                                      |  |  |  |  |  |
|             |                                                             |  |  |  |  |  |
|             | метод работы. Таз                                           |  |  |  |  |  |
| 🗸 Паспорт   | Паспорт кабинета                                            |  |  |  |  |  |
| Всего товар | ов: <b>90</b>                                               |  |  |  |  |  |
| Товаров на  | остатках: 66                                                |  |  |  |  |  |
| Товаров со  | скидкой/наценкой: 2                                         |  |  |  |  |  |
| Брендов со  | скидкой/наценкой: 1                                         |  |  |  |  |  |
| Товаров сня | то с продажи: 5                                             |  |  |  |  |  |
| Брендов сня | ато с продажи: <b>19</b>                                    |  |  |  |  |  |
| Дата обновл | ления: <b>14.10.2024 22:23</b>                              |  |  |  |  |  |
|             | Связки товаров                                              |  |  |  |  |  |
| ✓ Настрой   | і́ки                                                        |  |  |  |  |  |
| Управлен    | ие остатками                                                |  |  |  |  |  |
| 2           | Минимальный остаток на складе (ниже остаток = 0)            |  |  |  |  |  |
|             | Снимать с продажи FBS остатки при наличии FBO               |  |  |  |  |  |
| Ценообра    | азование                                                    |  |  |  |  |  |
|             | Защита от автоприменения акций                              |  |  |  |  |  |
| -3          | Дополнительная скидка(+)/наценка(-) на товары               |  |  |  |  |  |
| Репрайсер   |                                                             |  |  |  |  |  |
|             | Автовход в акции для товаров с диапазоном маржинальности    |  |  |  |  |  |
|             | Включить режим мониторинга при следовании ценам конкурентов |  |  |  |  |  |
|             | Учитывать мин. цену на витрине кабинета                     |  |  |  |  |  |
|             | · ·                                                         |  |  |  |  |  |

**После активации система автоматически добавит товары в акции**, если при этом маржинальность находится в заданном диапазоне, если маржинальность товара в текущей акции падает ниже минимального значения (например, из-за изменения условий акции или затрат), система автоматически выведет товар из акции. Для товаров, которые *не участвуют в акциях,* система устанавливает цену продажи, соответствующую максимальной маржинальности. Это помогает поддерживать оптимальный уровень прибыли и повышать ценность товара в глазах покупателей.

Вы также можете задать *фиксированную цену для входа в акцию*. Таким образом, если цена товара находится в заданном диапазоне, система автоматически добавит товары в акцию, а если цена артикула падает ниже минимального значения из-за изменения условий акций и т.д., то система автоматически выведет товар из акции.

# Операции и отчеты Репрайсер. Автовход в акции по диапазону цены пр...

# Мониторинг и контроль работы стратегии

После активации стратегии важно регулярно следить за ее работой. Регулярно просматривайте обновленные отчеты, чтобы отслеживать, как изменяется маржинальность ваших товаров и какие действия предпринимает система.Оценивайте эффективность стратегии, сравнивая ожидаемую и фактическую прибыльность товаров. Если заметите отклонения, проверьте корректность данных о себестоимости, ценах и настройках стратегии.

# Особенности работы с Ozon:

Предоставляет прозрачную информацию об акциях и уведомляет о добавлении товаров в акции. Система может автоматически управлять участием товаров в акциях на основе заданных параметров.

Правильная настройка и регулярный мониторинг стратегии позволяют эффективно участвовать в акциях, сохраняя контроль над маржинальностью и ценами.

Важно внимательно подходить к настройке параметров, учитывать особенности каждого маркетплейса и следить за тем, чтобы стратегии не конфликтовали между собой.

#### Контакты поддержки

Если у вас возникли вопросы или требуется помощь, наша команда поддержки всегда готова помочь.

- Телеграм-группа: Рабочая группа Huckster (для клиентов Huckster).
- Общий телеграм Huckster: <u>https://t.me/huckster\_team</u>.
- Email: info@e-teleport.ru.
- Телефон: +7 495 946-77-89
- Рабочие часы: Пн-Пт с 9:00 до 18:00 по Мск.